# ElliTrack

### **'OVERAL METEN'**

### www.ellitrack.nl

# handleiding

Versie 3 Juli 2010

#### Leiderdorp Instruments

Dijkgravenlaan 17 NL-2352 RN Leiderdorp

web: www.leiderdorpinstruments.nl e-mail: info@leiderdorpinstruments.nl

> telefoon: 071-5415514 fax: 071-5418980

# 1 Inhoud

| 1 | Inho  | ud                                                             | 3  |
|---|-------|----------------------------------------------------------------|----|
| 2 | Inlei | ding                                                           | 5  |
| 3 | Mee   | tpunt instellen                                                | 7  |
|   | 3.1   | Meetpuntenoverzicht                                            | 7  |
|   | 3.2   | Meetpuntinstellingen                                           | 9  |
|   | 3.3   | Sensoren instellen                                             | 14 |
| 4 | Meti  | ngen bekijken en downloaden                                    | 15 |
|   | 4.1   | Het metingenoverzicht                                          | 15 |
|   | 4.2   | Meetgegevens verwerken: een grafiek of csv-export maken        | 16 |
|   | 4.3   | Meetgegevens verwijderen                                       | 17 |
| 5 | Stat  | usinformatie                                                   | 18 |
| 6 | Beri  | chten                                                          | 21 |
| 7 | Geb   | ruiker-beheer                                                  | 23 |
|   | 7.1   | Gebruikersoverzicht                                            | 23 |
|   | 7.2   | Gebruikers toevoegen                                           | 24 |
|   | 7.3   | Gebruiker wijzigen                                             | 25 |
|   | 7.4   | Gebruikersgegevens wijzigen als u een 'normale gebruiker' bent | 25 |
|   | 7.5   | Gebruiker verwijderen                                          |    |
|   |       |                                                                |    |
| 8 | Mee   | tclusters                                                      |    |

# 2 Inleiding

ElliTrack is een veld/mobiel datalogger systeem dat meetwaarden middels een GPRS/GSM of LAN verbinding naar een server kan sturen.

ElliTrack wordt gebruikt voor o.a. het registreren en doorzenden van:

- waterstanden
- kWh-meter standen
- temperaturen bij transport (voedsel transport en transport van laboratorium monsters)
- hoeken (hellingen van gebouwen en damwanden)

Er zijn ook uitvoeringen voor het bewaken van de goede werking van duivenafweersystemen en zonneboilers.

Aan de ElliTrack unit worden, afhankelijk van de toepassing, verschillende sensoren gekoppeld.

### Systeem opzet

Het ElliTrack systeem heeft een eenvoudige structuur. Ieder geplaatst meetpunt zendt op gezette tijden gegevens naar de website. Deze ontvangt en verwerkt de gegevens.

Op de website kunnen gebruikers met beheerrechten de instellingen van de meetpunten bekijken en zo nodig aanpassen.

De installatie van het systeem is erg eenvoudig. De meetpunten worden op de gewenste plekken bevestigd. U logt in op de website ElliTrack.nl voor het instellen van het ElliTrack meetpunt.

### ElliTrack installeren

Het installeren van de ElliTrack gebeurt op de in de handleiding van de betreffende unit beschreven manier. Na het installeren kunt de werking controleren door op de transmit-knop te drukken (de locatie van deze knop hangt af van het type ElliTrack). De ElliTrack zal dan verbinding zoeken met de website, zich melden en instellingen ophalen. Op de website wordt deze actie geregistreerd. Zodoende kunt u controleren of de verbinding tot stand is gekomen.

### Het statuslampje

Elke ElliTrack heeft een statuslampje. De locatie van het lampje hangt af van het type ElliTrack. Het lampje op de ElliTrack knippert bij normaal bedrijf één keer per 10 seconden.

Als de ElliTrack verbinding maakt knippert het lampje snel en onregelmatig (ca. 2 keer per seconde).

Als er een fout is opgetreden knippert het lampje één keer per 2 seconden. Dit kan betekenen dat er geen verbinding gemaakt kon worden met de server (onvoldoende bereik of beltegoed op) of dat er geen goede meting is verkregen (sensor of kabel defect). Als de foutconditie is opgeheven (verbinding met de server was weer mogelijk en/of de metingen zijn in orde) gaat het lampje weer langzaam knipperen.

### Ellitrack.nl

De ElliTrack website – ElliTrack.nl – is het zenuwcentrum van het ElliTrack meetsysteem. Op de ElliTrack website kunt u uw ElliTrack meetpunt instellen en kunt u de gemeten gegevens bekijken downloaden.

Het ElliTrack meetapparaat maakt op instelbare tijden verbinding met de de website om zijn gemeten data te versturen. Tegelijkertijd krijgt het meetpunt dan zijn instellingen door. Zo weet de ElliTrack wat het interval is waarmee gemeten en geregistreerd moet worden, wat het interval is waarmee verbinding gemaakt moet worden en wat de eventueel ingestelde alarmwaarden zijn.

### De simkaart

Een ElliTrack werkt standaard met een simkaart die in heel Europa bebruikt kan worden. Leiderdorp Instruments heeft geen invloed op het netwerk of beslissingen van de telecom provider. Daarom kan Leiderdorp Instruments niet verantwoordelijk gehouden worden voor storingen bij de telecom provider of wijzigingen in het netwerk waardoor de ElliTrack meetpunten mogelijk niet meer juist zouden kunnen functioneren. Mocht er zich in de toekomst zo'n wijziging voordoen dan kunt u altijd contact opnemen met uw leverancier voor het aanpassen of updaten van de firmware van uw ElliTrack meetpunt.

Als u liever gebruik maakt van een andere telecom provider de kaart die Leiderdorp Instruments aanbiedt, dan is het mogelijk om zelf een simkaart aan te leveren.

# 3 Meetpunt instellen

Ga met uw browser naar http://www.ElliTrack.nl, klik op 'Inloggen', en voer de gebruikersnaam en het wachtwoord in dat u bij de aanschaf van de ElliTrack meetpunten heeft gekregen. U komt dan op de meetpunten-overzichtspagina.

# 3.1 Meetpuntenoverzicht

De meetpuntenoverzichtspagina kan vanuit iedere andere pagina bereikt worden door in het navigatiemenu op 'Meetpunten' te klikken.

|                        |      |                |                          |        |                |                          |                       |             |           | E                             | -111   | Гrа | ack.r | <b>h</b><br>ten |
|------------------------|------|----------------|--------------------------|--------|----------------|--------------------------|-----------------------|-------------|-----------|-------------------------------|--------|-----|-------|-----------------|
| Navigatie              | Me   | etpunten       |                          |        |                |                          |                       |             |           |                               |        |     |       |                 |
| Home                   |      |                |                          |        | _              |                          |                       |             |           |                               |        |     |       | _               |
| Meetpunten             |      | Serienumme     | r Omschrijving           |        | Туре           | Alarm geblokkeerd op     | Handmatig geblokkeerd | Alarm email | Alarm sms | Metingen email                | Status | -   | ~ ~ = | _               |
| Status                 |      | 09070301       | ElliTrack-T voorbeeldmee | etpunt | Т              | geen blokkade            | Nee                   | Nee         | Nee       | Nee                           |        |     | 2 🗑 🔛 |                 |
| Berichten              |      | 09082501       | Lunchruimte              |        | т              | geen blokkade            | Ja                    | Nee         | Nee       | Nee                           |        |     | 2 🔐 🔛 | 0.00            |
| Gebruiker-beheer       |      | 09101613       | Peilbuis Leiderdorp      |        | w              | geen blokkade            | Nee                   | Nee         | Nee       | Nee                           |        |     | 7 🔐 🔤 | ł               |
| Ingelogd als:          |      | 09101701       | Nieuw meetpunt           |        | Р              | N.v.t.                   | N.v.t.                | Nee         | Nee       | Nee                           |        |     | 2     |                 |
| Tom Sawyer             | 10 1 | neest rece     | ente berichten           |        |                |                          |                       |             |           |                               |        |     |       |                 |
| Leiderdorp Instruments | -    | ID C           |                          |        |                |                          |                       |             | 0         | -4 811.4                      |        |     |       |                 |
| Demobedrijf            |      | 05447          | Serienummer              | Berich | it<br>at a a k | ad material states       |                       |             | D O       | atum/uja<br>0.44.2000.00:04.: | 10     |     |       | _               |
| Locatiebeheerder       |      | 35417 <u>U</u> | 19101013                 | Conta  | ci ger         | iad met meetpunt, data i | univarigen            |             | 0         | 9-11-2009 08.01.              | 18     |     |       | _               |
| Uitlaggen              |      | 35376 <u>U</u> | 19101013                 | Contai | ciger          | iad met meetpunt, data i | univarigen            |             | 0         | 9-11-2009 04.01.              | 21     |     |       | _               |
|                        |      | 35305 1        | <u>19101613</u>          | Conta  | ct ger         | iad met meetpunt, data i | onwangen              |             | 0         | 9-11-2009 00:01:              | 22     |     |       | _               |
|                        |      | 35296 <u>L</u> | <u>19082501</u>          | Conta  | ct ger         | iad met meetpunt, data i | ontvangen             |             | 0         | 9-11-2009 00:00:              | 48     |     |       | _               |
|                        |      | 35251 <u>L</u> | <u>J9101613</u>          | Conta  | ct ger         | iad met meetpunt; data i | ontvangen             |             | U         | 8-11-2009 20:01:              | 22     |     |       | _               |
|                        |      | 36195 <u>C</u> | <u> 19101613</u>         | Conta  | ct ger         | had met meetpunt; data i | ontvangen             |             | 0         | 8-11-2009 16:01:              | 26     |     |       | _               |
|                        |      | 35138 <u>C</u> | <u>19101613</u>          | Conta  | ct geh         | iad met meetpunt; data i | ontvangen             |             | 0         | 8-11-2009 12:01:              | 24     |     |       | _               |
|                        |      | 35090 0        | 09101613                 | Conta  | ct geh         | iad met meetpunt; data i | ontvangen             |             | 0         | 8-11-2009 08:01:              | 22     |     |       |                 |
|                        |      | 35036 0        | 09101613                 | Conta  | ct geł         | nad met meetpunt; data i | ontvangen             |             | 0         | 8-11-2009 04:01:              | 33     |     |       |                 |
|                        |      | 34972 [        | 09101613                 | Conta  | ct geł         | nad met meetpunt; data ( | ontvangen             |             | 0         | 8-11-2009 00:01:              | 31     |     |       |                 |

Op deze pagina ziet u twee tabellen. In de eerste tabel staat alle belangrijke informatie over uw ElliTracks. In de tweede tabel worden de 10 meest recente informatieberichten weergegeven. Wilt u meer berichten lezen dan kunt u naar het berichtenoverzicht gaan door op de tekst '10 meest recente berichten' klikken, of in het navigatiemenu op 'Berichten' klikken. Mogelijk ziet u uw nieuwe meetpunten nog niet in de lijst staan; het zou dan kunnen dat het meetpunt nog

#### Tabellen op ElliTrack.nl (1)

De gegevens in de tabellen zijn te sorteren door tekst in te voeren in de kolomkoppen. Zo kunt u eenvoudig sorteren op bijvoorbeeld status of type.

niet aan uw locatie is gekoppeld. Neem dan contact op met uw leverancier.

In de meetpuntentabel staat de volgende informatie:

| Serienummer  | Het serienummer van het meetpunt. Dit is een uniek nummer         |
|--------------|-------------------------------------------------------------------|
|              | waaraan u het meetpunt kunt herkennen. Het serienummer staat      |
|              | ook op de behuizing van het meetpunt.                             |
| Omschrijving | De omschrijving van het meetpunt. Deze omschrijving is vrij in te |

|              | stellen.                                                                 |
|--------------|--------------------------------------------------------------------------|
| Туре         | Het type ElliTrack. In het geval van een ElliTrack-Z is dit de letter Z. |
| Alarm        | Als er alarmblokkades ingesteld zijn dan staat hier een                  |
| geblokkeerd  | samenvatting van de tijdstippen. U kunt de waarde hiervan                |
| ор           | aanpassen door erop te klikken.                                          |
| Handmatig    | Als het alarm handmatig geblokkeerd is dan wordt dat aangegeven          |
| geblokkeerd  | met een rode kleur.                                                      |
| Alarm e-mail | Als er bij alarm een e-mail gestuurd moet worden staat hier 'Ja'. Ga     |
|              | dan met de muisaanwijzer op de tekst staan om het adres te zien.         |
| Alarm SMS    | Als er bij alarm een SMS gestuurd moet worden staat hier 'Ja'. Ga        |
|              | dan met de muisaanwijzer op de tekst staan om het                        |
|              | telefoonnummer te zien.                                                  |
| Metingen e-  | Als er het ontvangen van meetgegevens een e-mail gestuurd moet           |
| mail         | worden staat hier 'Ja'. Ga dan met de muisaanwijzer op de tekst          |
|              | staan om het adres te zien.                                              |
| Status       | In de status-kolom kunnen verschillende iconen weergegeven               |
|              | worden:                                                                  |
|              | Een groen bolletje geeft aan dat het meetpunt laatst op de               |
|              | verwachte tijd data gestuurd heeft.                                      |
|              | Een geel bolletje geeft aan dat het meetpunt meer dan 10                 |
|              | minuten maar minder dan een uur later is dan verwacht met het            |
|              | sturen van data.                                                         |
|              | Een rood bolletje geeft aan dat het meetpunt meer dan een                |
|              | uur te laat is met het sturen van data. Dit kan betekenen dat er         |
|              | een storing is of dat het meetpunt uitgeschakeld is.                     |
|              | 🛕 Een uitroepteken geeft aan dat er actie ondernomen dient te            |
|              | worden. Dit teken wordt weergegeven als uw ElliTrack.nl                  |
|              | abonnement bijna verlopen is (minder dan 1 maand geldig;                 |
|              | indien van toepassing).                                                  |
|              | Een fout-teken wordt weergegeven als het ElliTrack.nl                    |
|              | abonnement voor dit meetpunt verlopen is.                                |
|              | Als u met de muis op het statusicoontje gaat staan dan wordt er          |
|              | een specifiekere omschrijving weergegeven.                               |
|              | Als u op een statusicoontje klikt gaat u naar de                         |
|              | statusoverzichtspagina. Zie hiervoor 5 Statusinformatie op pagina        |
|              | 18.                                                                      |

In de laatste kolom staan de meetpunt-specifieke actieknoppen. Daarmee kunt u de volgende acties uitvoeren:

Ga naar het metingenoverzicht. In het metingenoverzicht kunt u alle informatie van het meetpunt bekijken en de gemeten gegevens laten weergeven en downloaden.

Ga naar de meetpuntinstellingen. Hier kunt u de instellingen van het meetpunt wijzigen.

Stel dit meetpunt buiten gebruik. Een meetpunt dat buiten gebruik is gesteld wordt niet weergegeven in het overzicht, totdat het weer

#### Tabellen op ElliTrack.nl (2)

In de meeste gevallen kunt u op een willekeurige plek in de regel van een tabel klikken om een standaardactie uit te voeren. In het meetpuntenoverzicht is dat de actie 'Ga naar het metingenoverzicht'

verbinding maakt. Zolang een meetpunt buiten gebruik gesteld is is het niet mogelijk om instellingen te wijzigen of meetgegevens te downloaden. Pas op: de eerstvolgende keer dat dit meetpunt zich aanmeldt, wordt het meetpunt weer in bedrijf gesteld, en worden de oude instellingen en alarmwaarden weer geladen.

Ga naar het sensorenoverzicht van dit meetpunt. Via het sensoroverzicht kunt u de sensornamen en alarmwaarden aanpassen.

Let op: de beschikbaarheid van deze knoppen hangt af van de rechten die u hebt. Voor 'Normale gebruikers' is alleen de knop 'Metingenoverzicht' beschikbaar.

### 3.2 Meetpuntinstellingen

Op de meetpuntinstellingenpagina kunt u alle instellingen van uw ElliTrack meetpunt wijzigen. Een nieuw meetpunt krijgt standaard de volgende instellingen toegekend: eenmaal per uur registreren, eenmaal per uur verbinding maken met de website om data te versturen en nieuwe instellingen op te halen en alle alarmen uitgeschakeld.

|                                                                             |                                                                                                    |                                                                                                    |                                                          | ElliTrack.nl |
|-----------------------------------------------------------------------------|----------------------------------------------------------------------------------------------------|----------------------------------------------------------------------------------------------------|----------------------------------------------------------|--------------|
| Navigatie                                                                   | Meetpunt wijzigen                                                                                                    |                                                                                                    |                                                          |              |
| Home                                                                        | 🛧 <u>Terug</u> 🔚 <u>Opslaan</u>                                                                                                    |                                                                                                    |                                                          |              |
| Meetpunten<br>Status                                                        | Algemene informatie                                                                                                    |                                                                                                    | Alarm instellingen                                       |              |
| Berichten                                                                   | Serienummer                                                                                                    | 09101701                                                                                                  | Alarm geblokkeerd gedurende                              |              |
| Gebruiker-beheer                                                            | Omschrijving                                                                                                    | Nieuw meetpunt                                                                                            | Alarm handmatig geblokkeerd 📋                            | ]            |
| Ingelogd als:<br><u>Tom Sawyer</u><br>Leiderdorp Instruments<br>Demobedrijf | Batterij is vervangen<br>Bij de eerstvolgende keer dat er veri<br>de teller gereset.<br>Beltegoedopwaardeercode<br>Verbinden                                      | inding wordt gemaakt wordt dit doorgegeven en wordt                                                       | Alarm acties                                             |              |
| Locatiebeheerder                                                            | Registratie interval (minuten)                                                                                                    | 10                                                                                                    | SMS sturen als meetpunt geen 📕                           | 1            |
| Uttloggen                                                                   | Verbind-tijd (hh:mm:ss)                                                                                                    | 00:00:00                                                                                                  | verbinding kan maken                                     |              |
|                                                                             | Zend interval                                                                                                    | 1 dag                                                                                                    | SMS nummer                                               |              |
|                                                                             | Dag van de week<br>Standby blijven<br>Als een meetpunt standby blijft kunt<br>verbinding maken. Let op: veel hog<br>de batterijf<br>'Standby blijven' automatisch | zondag  u hem opbellen. Het meetpunt zal daarna direct<br>gre energieverbruik, dus kortere levensduur van | Metingen<br>Metingen via email versturen<br>E-mail adres | ]            |
|                                                                             | resetten                                                                                                    |                                                                                                    |                                                          |              |

Na het wijzigen van de instellingen klikt u op Doslaan . De instellingen worden dan opgeslagen. De volgende keer dat het meetpunt verbinding maakt met de website worden de nieuwe instellingen doorgegeven. Om terug te keren zonder de wijzigingen op te slaan kunt u de 'terug'-knop van uw browser gebruiken of op

1 Terua klikken.

In de volgende paragrafen worden de verschillende instellingen beschreven.

#### Serienummer

Dit is het unieke identificatienummer van de ElliTrack. Deze waarde staat ook op de behuizing van uw ElliTrack. Het is niet mogelijk om deze waarde te wijzigen.

#### Omschrijving

Hier kunt u eigen naam, nummer of omschrijving intypen waaraan u het meetpunt herkent.

#### Batterij is vervangen

Met dit vinkje kunt u aangeven dat de batterij is vervangen (dit is uiteraard niet van toepassing op ElliTrack units met netvoeding!). De ElliTrack houdt bij hoe vaak er verbinding gemaakt wordt of een SMS-bericht verstuurd is. Dit getal wordt meegestuurd bij het doorgeven van de meetgegevens en kunt u terugvinden op de statuspagina. Door dit vinkje aan te zetten wordt bij de eerstvolgende keer dat de ElliTrack zijn instellingen ophaalt doorgegeven dat deze teller op 0 gezet moet worden.

#### Beltegoedopwaardeercode

In dit vak kunt u een code van een beltegoedopwaardeerkaart invullen. Een ElliTrack kan werken met een Hi PrePay simkaart. Als u een beltegoedopwaardeerkaart heeft dan kunt u hier de code invullen, zonder spaties, hekjes en/of sterretjes. Als het meetpunt weer verbinding maakt met de website wordt de code doorgegeven. Het meetpunt zal dan de Hi klantenservice bellen, de juiste menuoptie kiezen en de beltegoedcode intoetsen. Let op dat dit alleen werkt wanneer het beltegoed nog voldoende is om contact te kunnen maken met de website, anders kan de code niet doorgegeven worden. Het is dus zaak dat u bij laag beltegoed tijdig opwaardeert!

#### Registratieinterval

Hier kunt u de interval instellen waarmee een registratie gemaakt wordt. Afhankelijk van het type ElliTrack wordt er op dit moment een meting gedaan of worden alle metingen sinds de laatste registratie verwerkt en opgeslagen. Ieder type ElliTrack heeft een specifieke buffer en geheugengrootte. Het buffergeheugen dient voor tijdelijke opslag van gegevens die klaar staan voor verzending. Het totale geheugen kan benut worden als het niet lukt gegevens te vezenden. Mocht het aantal opgeslagen registraties groter worden dan er in het buffer past dan zal de ElliTrack altijd verbinding maken. Daardoor kan het gebeuren dat er vaker verbinding gemaakt wordt dan met het ingestelde zendinterval. Het is niet gunstig als de ElliTrack veel data in één keer moet versturen. Ten eerste is de kans op transmissiefouten groter naarmate er meer informatie verstuurd wordt. Ten tweede is de datahoeveelheid bij normale transmissies zo uitgekiend dat de kosten minimaal zijn (de kosten nemen niet lineair toe met de hoeveelheid data).

### Verbindingstijd

Dit is de tijd van de dag dat de ElliTrack begint met het verzenden van data. Deze tijd is relatief ten opzichte van de zendinterval. Wanneer u bijvoorbeeld als zendinterval 8 uur instelt en als verbindingstijd 0:25:00, dan zal het meetpunt op 0:25:00, 8:25:00 en 16:25:00 beginnen met contact maken.

### Zend interval

Dit is de regelmaat waarmee de ElliTrack data verstuurt en nieuwe instellingen en alarmwaarden doorgegeven krijgt. U kunt hier waarden van 1 uur tot 1 week instellen. Let op: kies deze waarde niet te groot. Mocht u bijvoorbeeld een ElliTrack met netvoeding hebben en de stroom valt uit, dan verliest u alle meetgegevens die nog niet verzonden zijn. De aanbevolen waarde is 1 dag of korter. Daarnaast kunt u alleen nieuwe instellingen en alarmwaarden doorgeven als het meetpunt contact maakt.

#### Dag van de week

Als u bij de zendinterval voor 1 week heeft gekozen kunt u hier de dag van de week aangeven.

### Standby blijven

Dit is een optie die erg handig kan zijn bij het testen van alarmwaarden en/of nieuwe instellingen. Wanneer u deze optie aanvinkt zal het meetpunt zijn telefoonmodule aan laten staan (niet voor meetpunten met LAN-interface). U kunt dan met iedere vaste of mobiele telefoon het telefoonnummer van de simkaart in het meetpunt bellen. Het meetpunt zal dan opnemen en direct ophangen. Dit heeft hetzelfde effect als het indrukken van de transmitknop: het meetpunt zal direct verbinding maken om de meetgegevens door te sturen en nieuwe instellingen op te halen. Deze optie wordt standaard weer uitgezet nadat het meetpunt verbinding gemaakt heeft, om te voorkomen dat het meetpunt zomaar op standby blijft staan terwijl dat misschien niet nodig is. Een standaard ElliTrack batterij gaat in een standaard ElliTrack met de optie 'Standby blijven' ingeschakeld 3 maanden mee, afhankelijk van de omstandigheden.

### 'Standby blijven' automatisch resetten

Deze optie is standaard aangevinkt en zorgt ervoor dat de optie 'Standby blijven' weer uitgevinkt wordt nadat het meetpunt verbinding gemaakt heeft. Wilt u niet dat de 'Standby blijven' uitgevinkt wordt, vink dan deze optie uit.

#### Alarm geblokkeerd gedurende

Dit veld geeft de huidige ingestelde alarmblokkade aan. De waarde hiervan is aan te passen door in het meetpunten overzicht de huidige waarde aan te klikken in de kolom 'Alarm geblokkeerd op'. Hiermee kan een standaard periode worden ingesteld, wanneer alarmen geblokkeerd moeten worden, per dag van de week (Ma, Di, Wo, Do, Vr, Za, Zo).

### Alarm handmatig geblokkeerd

Hiermee kunt u aangeven dat onder geen beding een alarm gegenereerd mag worden. Gebruik deze optie met mate, want als er reden is tot alarm zal het meetpunt wel contact blijven maken met de website en dit gaat ten koste van de batterij terwijl u, buiten

#### Over alarmblokkades

Alarmblokkades zijn alleen van toepassing op alarmen op basis van de metingen en alarmgrenzen. E-mail berichten n.a.v. laag beltegoed of het uitvallen van een meetpunt vallen hier niet onder. de registratie op de website, geen berichten ontvangt.

#### Bij alarm een e-mail sturen

Hiermee kunt u aangeven dat er een e-mail verstuurd moet worden als er een ingestelde alarmwaarde overschreden wordt.

#### E-mail adres

Dit is het adres dat gebruikt wordt voor het sturen van een alarm e-mail. Het is mogelijk om meerdere adressen in te vullen door deze te scheiden met een komma.

#### Bij alarm een SMS sturen

Hiermee kunt u aangeven dat er een SMS verstuurd moet worden als er een ingestelde alarmwaarde overschreden wordt.

#### SMS nummer

Dit is het telefoonnummer waar het meetpunt zijn SMS berichten naar toe zal sturen.

# SMS sturen als meetpunt geen verbinding kan maken

Als deze optie aangevinkt is zal het meetpunt als het

#### SMS berichten

Let op: SMS berichten worden altijd verstuurd door het meetpunt zelf en gaan dus ten koste van het beltegoed van het meetpunt. E-mail berichten worden verstuurd door de ElliTrack website; daaraan zijn geen extra kosten verbonden.

gedurende minstens 15 minuten geen verbinding kan maken een SMS-bericht sturen. Bij voortdurende verbindingsproblemen zal er niet vaker dan één keer per dag een SMS verstuurd worden. Let op: als u veel ElliTrack meetpunten hebt en u schakelt voor ieder meetpunt deze optie aan, dan zal in het geval van een storing van de website of van de (mobiele) internetverbinding ieder meetpunt een SMS sturen en zult u veel SMS berichten ontvangen.

#### SMS nummer

Dit is het telefoonnummer waar het meetpunt zijn SMS bericht naar toe zal sturen.

#### Metingen via e-mail versturen

Hiermee kunt u aangeven dat de metingen via e-mail verstuurd moeten worden.

### E-mail adres

Naar dit adres worden de metingen gestuurd. De e-mail bevat een databestand en eventueel een grafiek (afhankelijk van het type ElliTrack).

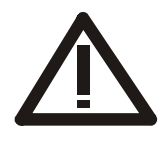

Let op: er wordt **geen** backup van de gegevens op de server gemaakt. Daarnaast worden gegevens ouder dan 1 jaar automatisch weggegooid. Het is dus van belang uw eigen back-up te maken van de gegevens.

### 3.3 Sensoren instellen

Een ElliTrack heeft meestal een aantal inputs voor sensoren. Wat u voor alle kanalen kunt instellen wordt in de handleding van de betreffende ElliTrack beschreven.

# 4 Metingen bekijken en downloaden

In het meetpuntenoverzicht kunt u de metingen die door het meetpunt naar de website zijn gestuurd bekijken en downloaden. U bereikt het metingenoverzicht van een bepaald meetpunt door in het meetpuntenoverzicht (navigatiemenu  $\rightarrow$ 

'Meetpunten') op de 📴-knop te klikken.

# 4.1 Het metingenoverzicht

|                        |     |                             |                        |                         |                                     |                     |                 |                     |                              |                        | Elli                 |                  |
|------------------------|-----|-----------------------------|------------------------|-------------------------|-------------------------------------|---------------------|-----------------|---------------------|------------------------------|------------------------|----------------------|------------------|
| Navigatie              | M   | letingen voor ''El          | liTrack-T voo          | orbeeldmee              | etpunt'' (090703)                   | 01)                 |                 |                     |                              |                        |                      |                  |
| Home                   |     | Terua 🏫 Verwiider           | ren  Instellin         | aen 🚻 Sens              | oren 🛐 Alarmbioki                   | kades               |                 |                     |                              |                        |                      |                  |
| Meetpunten             | 1.1 |                             |                        |                         |                                     |                     |                 |                     |                              |                        |                      |                  |
| Status                 |     | - Huldige instellin         | igen                   |                         |                                     |                     |                 |                     |                              |                        |                      |                  |
| Berichten              |     | Algemeen                    | 000                    | 70004                   | Omeehrik in a                       |                     |                 | E INTrook T         | us orthogo laters or stering | nt                     | Tumo                 | т                |
| Gebruiker-beheer       |     | Interface                   | 090                    | MGPRS                   | Softwaredatum                       |                     |                 | EIIITrack-1         | 16:19:05                     | m                      | Type<br>Protocolvers | ia 2             |
| Indeload als:          |     | Communicatie                | 000                    | 001110                  | Sortharcautan                       |                     |                 | 0013 2003           | 13.13.03                     |                        | r rotocowcra         | 2                |
| Tom Saver              |     | Verbind-tijd                | 00:0                   | 0:00                    | Zend interval                       |                     |                 | 1 uur               |                              |                        |                      |                  |
| Leiderdern Instruments |     | Stand-by blijven            | Nee                    |                         | 'Stand-by blijven' a                | automatisch resett  | en              | Ja                  |                              |                        |                      |                  |
| Domohodriif            |     | Meten                       |                        |                         |                                     |                     |                 |                     |                              |                        |                      |                  |
| Lacatiobohoordor       |     | Registratie interval        | 5 m                    | in                      |                                     |                     |                 |                     |                              |                        |                      |                  |
| Litlaggen              |     | Alarm geblokkeerd o         | D deel                 | n blokkade              | Handmatig geblok                    | keerd               |                 | Nee                 |                              |                        |                      |                  |
| Olloggen               |     | Acties                      | - 1444                 |                         |                                     |                     |                 |                     |                              |                        |                      |                  |
|                        |     | Alarm email                 | Nee                    |                         | Alarm sms                           |                     |                 | Nee                 |                              |                        | Metingen em          | ail Nee          |
|                        | -   | Sensoren                    |                        |                         |                                     |                     |                 |                     |                              |                        |                      |                  |
|                        |     | Sensor 1                    |                        |                         |                                     |                     |                 |                     |                              |                        |                      |                  |
|                        |     | Alarm I <sub>min</sub> (°C) | Uitge                  | schakeld                | Alarm I <sub>mə</sub>               | <sub>IX</sub> (°C)  | Uitgescha       | akeld               | Alarm gevoelig               | heid (K·s)             |                      | 0,00             |
|                        | _   | Acties                      |                        |                         |                                     |                     |                 |                     |                              |                        |                      |                  |
|                        |     | Grafiek maken               |                        |                         |                                     |                     |                 |                     |                              |                        |                      |                  |
|                        |     | Geselecteerde               | Laatste week           | Laatste maa             | nd Laatste jaar                     | Alle data           | Periode:        | Datum 🔽             |                              | tot en m               | et                   | *                |
|                        |     | - Csy evnort (Evcel) -      |                        |                         |                                     |                     |                 |                     |                              |                        |                      |                  |
|                        |     | Casalastaarda               | Leateteurali           | Loototo maa             |                                     | Alle dete           | Deviades        | Detur               |                              | tot on m               |                      |                  |
|                        |     | Geselecteerde               | Ladiste week           | Laaisie maa             |                                     | Alle dala           | Fenoue.         |                     |                              | tot en m               | el                   |                  |
|                        |     | * Voor het invoeren va      | n de periode: Datu     | ums als "dd-mn          | n-jjjj uu:mm:ss", weke              | n, maanden of kwa   | talen als "numr | mer" of "nummer-jaa | ar". Weeknummer              | s volgen ISO 860       | 1/NEN 2772.          |                  |
|                        | _   | Metingen                    |                        |                         |                                     |                     |                 |                     |                              |                        |                      |                  |
|                        |     | Alle selecteren             | Geen selecte           | ren 😭 Verw              | ijderen                             |                     |                 |                     |                              |                        |                      |                  |
|                        |     | ID Ontvangen                | op Tijd op mee         | tpunt Type Dat          | a                                   |                     |                 | Registratieinterva  | l Eerste meting              | Laatste meting         | Beltegoed 1          | ransmissieteller |
|                        |     | 8744 04-08-2009 08:42:57    | 04-08-2009<br>08:42:28 | т <sup>22.</sup><br>(те | 59,22.62,22.60;22.57,2<br>eer data) | 22.60,22.58;22.56,2 | 2.60,22         | 5 min               | 03-08-2009<br>11:28:22       | 04-08-2009<br>08:38:22 | €0,01 9              | 956              |
|                        |     | 8738 04-08-2009<br>08:23:42 | 04-08-2009<br>08:23:15 | т 22.:<br>(те           | 59,22.62,22.60;22.57,2<br>9er data) | 22.60,22.58;22.56,2 | 2.60,22         | 5 min               | 03-08-2009<br>11:08:22       | 04-08-2009<br>08:18:22 | €0,01 9              | 955              |
|                        |     | 8737 04-08-2009             | 04-08-2009<br>08:04:34 | т 22.                   | 59,22.62,22.60;22.57,3<br>eer data) | 22.60,22.58;22.56,2 | 2.60,22         | 5 min               | 03-08-2009<br>10:53:22       | 04-08-2009<br>08:03:22 | €0,01 9              | 954              |
|                        |     | 8735 04-08-2009             | 04-08-2009<br>07:45:53 | т 22.                   | 59,22.62,22.60;22.57,2<br>eer data) | 22.60,22.58;22.56,2 | 2.60,22         | 5 min               | 03-08-2009<br>10:33:22       | 04-08-2009<br>07:43:22 | €0,01 9              | 953              |
|                        |     | 01.00 2000                  | 04.00 2000             |                         | 60 00 CC CR CC 03 CC 03             | - aa ce-oa ce na ce | CC 03 C         |                     | 0.0 00 2000                  | 04.06.2000             |                      |                  |

Het metingenoverzicht is onderverdeeld in vier delen. Deze vier delen kunnen in- of uitgeklapt worden door op de titel of het plus- of minteken te klikken. Bij het openen van de pagina zijn de onderdelen 'Huidige instellingen' en 'Sensoren' standaard ingeklapt.

### Huidige instellingen

Hier ziet u een overzicht van de huidige instellingen van het meetpunt. Als u de

instellingen wilt wijzigen klikt u op <u>Instellingen</u>. Als u de alarmblokkade instellingen wilt wijzigen klikt u op de waarde die achter 'Alarm geblokkeerd op' staat

of op de knop 🛅 Alarmblokkades.

#### Sensoren

In deze tabel wordt een lijstje weergegeven van de sensoren met de bijbehorende

alarmgrenzen. Deze waarden kunt u wijzigen door op Estensoren te klikken.

### Acties

Met behulp van de knoppen en invulvelden in het onderdeel 'Acties' kunt u een grafiek of een csv-export laten maken.

### Metingen

In het onderdeel 'Metingen' kunt u zien wanneer er data is binnengekomen, wat op dat moment de tijd was op het meetpunt, wat de binnengekomen data was (alleen het begin, download de csv export om alle data te zien), wat de ingestelde registratieinterval was, in welke tijdspanne de metingen gedaan zijn, wat het resterende beltegoed is en hoe vaak er al verzonden is. Eventueel kunt u regels verwijderen. U kunt hier ook metingen selecteren om daar vervolgens een grafiek en/of csv-export van te laten maken.

### 4.2 Meetgegevens verwerken: een grafiek of csv-export maken

U kunt op verschillende manieren een grafiek of export maken:

- op basis van geselecteerde regels in het onderdeel 'Metingen'
- van alle metingen van de laatste week, maand of het laatste jaar
- van alle gegevens
- van een opgegeven periode

Als u namen hebt ingesteld voor de sensoren van het meetpunt dan worden deze namen gebruikt in de grafieken en exports. Zie *Error! Reference source not found. Error! Reference source not found.* op pagina *Error! Bookmark not defined.* voor het instellen van de sensornamen.

### Geselecteerde metingen

Door op een regel in de tabel van het onderdeel 'Metingen' van het metingenoverzicht zal het vinkje in de eerste kolom aan of uit gaan. Wanneer vervolgens op de knop 'Geselecteerde' onder 'Grafiek maken' of 'Csv export (Excel)' bij het onderdeel 'Acties' geklikt wordt dan zal er respectievelijk een grafiek of een csv bestand gemaakt worden van de aangevinkte regels.

Als er geen regels geselecteerd zijn dan zullen alle regels gebruikt worden. De knoppen 
Alle selecteren en Geen selecteren kunnen gebruikt worden om alle regels aan of uit te vinken.

#### Laatste week, maand of jaar

Door middel van de knoppen 'Laatste week', 'Laatste maand', 'Laatste jaar' in het onderdeel 'Acties' onder 'Grafiek maken' of 'Csv export (Excel)' is het mogelijk om respectievelijk een grafiek of een csv-export te maken van de beschikbare meetgegevens in die periode. In de grafiek of csv-export pagina is het mogelijk te bladeren naar eerdere weken, maanden of jaren.

#### Alle gegevens

Als u alle gegevens wilt downloaden of weergeven klikt u op 'Alle data' in het onderdeel 'Acties' onder 'Grafiek maken' of 'Csv export (Excel)'.

### Een specifieke periode

Soms is het handiger om een specifieke periode aan te geven. Als periode kunt u niet alleen kiezen voor een exact datum bereik maar ook voor weeknummers, maanden of jaren. Zowel de begin als einddatum van deze periode is inclusief. Als u bijvoorbeeld week 12 tot en met 12 opgeeft dan krijgt u alle metingen van week 12 van het huidige jaar. De ingevoerde begin- en einddata worden onthouden voor een volgende keer.

### 4.3 Meetgegevens verwijderen

Wanneer u meetgegevens wilt verwijderen dan kunt u de te verwijderen regels aanvinken en vervolgens op de knop <u>Verwijderen</u> klikken. Er wordt een bevestiging gevraagd voordat de metingen verwijderd worden.

Let op: wees voorzichtig met het verwijderen van meetgegevens. Er wordt geen backup gemaakt van uw meetgegevens!

# 5 Statusinformatie

Door in het navigatie menu op 'Status' te klikken komt u op de statusoverzichtpagina. Op deze statuspagina kunt u in één oogopslag zien hoe het de ElliTrack meetpunten gaat.

|                        |         |        |                               |        |           |                   |                     |                        | ElliTrack.nl                     |
|------------------------|---------|--------|-------------------------------|--------|-----------|-------------------|---------------------|------------------------|----------------------------------|
| Navigatie              | Status  |        |                               |        |           |                   |                     |                        |                                  |
| Home                   | 1 Teruc |        |                               |        |           |                   |                     |                        |                                  |
| Meetpunten             |         |        |                               |        |           |                   |                     |                        |                                  |
| Status                 | Serie   | nummer | Omschrijving                  | Status | Beltegoed | Transmissieteller | Laatste contact     | Laatste dataverzending | Volgende dataverzending verwacht |
| Berichten              | 09070   | 0301   | ElliTrack-T voorbeeldmeetpunt |        | €0,01     | 956               | 04-08-2009 08:42:56 | 04-08-2009 08:42:56    | 04-08-2009 09:00:00              |
| Gebruiker-beheer       | 09082   | 2501   | Lunchruimte                   |        | N.v.t.    | 434               | 10-11-2009 00:00:48 | 10-11-2009 00:00:48    | 11-11-2009 00:00:00              |
| Indeload als:          | 09101   | 621    | Peilbuis Leiderdorp           |        | €2,46     | 264               | 10-11-2009 07:31:56 | 10-11-2009 07:31:56    | 10-11-2009 09:00:00              |
| Tom Sawyer             | 09101   | 701    | Nieuw meetpunt                |        | €3,77     | 8                 | 20-10-2009 00:02:59 | 20-10-2009 00:02:59    | 21-10-2009 00:00:00              |
| Leiderdorn Instruments |         |        |                               |        |           |                   |                     |                        |                                  |
| Demohedrijf            |         |        |                               |        |           |                   |                     |                        |                                  |
| Locatiebeheerder       |         |        |                               |        |           |                   |                     |                        |                                  |
| Uitlaggen              |         |        |                               |        |           |                   |                     |                        |                                  |
|                        |         |        |                               |        |           |                   |                     |                        |                                  |

| In | de | tabel | staat | de | volgende | informa | tie: |
|----|----|-------|-------|----|----------|---------|------|
|    | 20 | labor | olual | 20 | voigonao | morna   |      |

| Serienummer  | Het serienummer van het meetpunt. Dit is een uniek nummer         |
|--------------|-------------------------------------------------------------------|
|              | waaraan u het meetpunt kunt herkennen. Het serienummer staat      |
|              | ook op de behuizing van het meetpunt.                             |
|              | Wanneer u op het serienummer klikt gaat u naar de                 |
|              | metingenoverzichtspagina van dit meetpunt.                        |
| Omschrijving | De omschrijving van het meetpunt. Deze omschrijving is vrij in te |
|              | stellen bij de meetpuntinstellingen.                              |
| Status       | In de status-kolom kunnen verschillende iconen weergegeven        |
|              | worden:                                                           |
|              | Een groen bolletje geeft aan dat het meetpunt laatst op de        |
|              | verwachte tijd data gestuurd heeft.                               |
|              | Een geel bolletje geeft aan dat het meetpunt meer dan 10          |
|              | minuten maar minder dan een uur later is dan verwacht met         |
|              | het sturen van data.                                              |
|              | Een rood bolletje geeft aan dat het meetpunt meer dan             |
|              | een uur te laat is met het sturen van data. Dit kan betekenen     |
|              | dat er een storing is of dat het meetpunt uitgeschakeld is.       |

|                   | 🛕 Een uitroepteken geeft aan dat er actie ondernomen dient          |
|-------------------|---------------------------------------------------------------------|
|                   | te worden. Dit teken wordt weergegeven als het beltegoed            |
|                   | bijna op is (minder dan 1 euro) of dat uw ElliTrack.nl              |
|                   | abonnement bijna verlopen is (minder dan 1 maand geldig;            |
|                   | indien van toepassing).                                             |
|                   | Een fout-teken wordt weergegeven als het ElliTrack.nl               |
|                   | abonnement voor dit meetpunt verlopen is.                           |
|                   | Als u met de muis op het statusicoontje gaat staan dan wordt er     |
|                   | een specifiekere omschrijving weergegeven.                          |
| Beltegoed         | Het laatst bekende beltegoed van de simkaart in de ElliTrack. De    |
|                   | waarde 'n.v.t.' kan het volgende betekenen:                         |
|                   | - van dit type simkaart is het niet mogelijk om het beltegoed       |
|                   | te bepalen                                                          |
|                   | - dit is een ElliTrack met een LAN-interface                        |
| Transmissieteller | Voor elke keer dat de ElliTrack verbinding maakt met de website,    |
|                   | bijvoorbeeld om data te versturen of om een alarmmelding te         |
|                   | doen en voor elke verstuurde SMS wordt deze teller opgehoogd.       |
|                   | Deze teller kunt u gebruiken om de resterende batterijcapaciteit in |
|                   | te schatten.                                                        |
|                   | Een standaard ElliTrack kan met de bijgeleverde batterij ongeveer   |
|                   | 2000 keer zenden. Er wordt geen rekening gehouden met de            |
|                   | optie 'Standby blijven' (zie 3.2 Meetpuntinstellingen op pagina     |
|                   | 12).                                                                |
| Laatste contact   | Tijdstip waarop de ElliTrack voor het laatst contact had met de     |
|                   | server. Dit kan een alarm, het ophalen van instellingen zonder dat  |
|                   | er data verstuurd is of het versturen van data zijn.                |
| Laatste           | Tijdstip waarop de ElliTrack voor het laatst data verstuurd heeft   |
| dataverzending    | naar de website.                                                    |
| Volgende          | Het tijdstip waarop de volgende dataverzending wordt verwacht.      |
| dataverzending    | Dit wordt berekend op basis van de ingestelde verzendinterval en    |
| verwacht          | verbind-tijd.                                                       |

De standaardactie van deze tabel is 'ga naar het metingenoverzicht', dus als u op een regel klikt opent de metingenoverzichtspagina.

Let op: als de zendinterval of zendtijd van het meetpunt net aangepast zijn en het meetpunt heeft nog geen verbinding gemaakt en dus nog geen nieuwe instellingen heeft gehad, kan het zijn dat de waarde van 'volgende dataverzending verwacht' niet overeenkomt met het werkelijke tijdstip waarop het meetpunt verbinding zal maken. Dan kan het ook gebeuren dat het statusicoontje tijdelijk geel of rood wordt.

# 6 Berichten

Op de berichtenpagina, die te bereiken is via 'Berichten' in het navigatiemenu of via de link '10 meest recente berichten' op de meetpuntenoverzichtspagina ziet u de 100 meest recente meldingen van de ElliTrack website. Ook hier kunt u sorteren, bijvoorbeeld op serienummer of op het type bericht. Klik daarvoor op de kolomkop.

| Navigatie              | Berichter | ו               |                                            |                     |
|------------------------|-----------|-----------------|--------------------------------------------|---------------------|
| <u>Home</u>            | 🛧 Teruq   |                 |                                            |                     |
| Meetpunten             | _         |                 |                                            |                     |
| Status                 | ID        | Serienummer     | Bericht                                    | Datum/tijd          |
| Berichten              | 35798     | 09101621        | Contact gehad met meetpunt; data ontvangen | 10-11-2009 09:38:04 |
| Gebruiker-beheer       | 35763     | 09101621        | Contact gehad met meetpunt; data ontvangen | 10-11-2009 07:31:56 |
|                        | 35743     | 09101621        | Contact gehad met meetpunt; data ontvangen | 10-11-2009 05:32:04 |
| Ingelogd als:          | 35711     | 09101621        | Contact gehad met meetpunt; data ontvangen | 10-11-2009 03:50:40 |
| Tom Sawyer             | 35692     | 09101621        | Contact gehad met meetpunt; data ontvangen | 10-11-2009 01:31:45 |
| Leiderdorp Instruments | 35644     | 09082501        | Contact gehad met meetpunt; data ontvangen | 10-11-2009 00:00:48 |
| Demobedrijf            | 35642     | 09101621        | Contact gehad met meetpunt; data ontvangen | 09-11-2009 23:31:39 |
| Locatiebeheerder       | 35620     | 09101621        | Contact gehad met meetpunt; data ontvangen | 09-11-2009 21:31:35 |
| Uitloggen              | 35591     | 09101621        | Contact gehad met meetpunt; data ontvangen | 09-11-2009 19:31:31 |
|                        | 35572     | 09101621        | Contact gehad met meetpunt; data ontvangen | 09-11-2009 17:31:32 |
|                        | 35539     | <u>09101621</u> | Contact gehad met meetpunt; data ontvangen | 09-11-2009 15:31:27 |
|                        | 35517     | 09101621        | Contact gehad met meetpunt; data ontvangen | 09-11-2009 13:31:23 |
|                        | 35484     | 09101613        | Contact gehad met meetpunt; data ontvangen | 09-11-2009 12:01:19 |
|                        | 35417     | <u>09101613</u> | Contact gehad met meetpunt; data ontvangen | 09-11-2009 08:01:18 |
|                        | 35376     | 09101613        | Contact gehad met meetpunt; data ontvangen | 09-11-2009 04:01:21 |
|                        | 35305     | 09101613        | Contact gehad met meetpunt; data ontvangen | 09-11-2009 00:01:22 |
|                        | 35296     | 09082501        | Contact gehad met meetpunt; data ontvangen | 09-11-2009 00:00:48 |
|                        | 35251     | 09101613        | Contact gehad met meetpunt; data ontvangen | 08-11-2009 20:01:22 |
|                        | 35195     | 09101613        | Contact gehad met meetpunt; data ontvangen | 08-11-2009 16:01:26 |
|                        | 35138     | <u>09101613</u> | Contact gehad met meetpunt; data ontvangen | 08-11-2009 12:01:24 |
|                        | 35090     | <u>09101613</u> | Contact gehad met meetpunt; data ontvangen | 08-11-2009 08:01:22 |
|                        | 35036     | 09101613        | Contact gehad met meetpunt; data ontvangen | 08-11-2009 04:01:33 |
|                        | 34972     | 09101613        | Contact gehad met meetpunt; data ontvangen | 08-11-2009 00:01:31 |

Voor elke melding wordt, indien van toepassing, geregistreerd om welk meetpunt het gaat. Door te klikken op het serienummer kunt u (als u beheerrechten hebt) de instellingen van het meetpunt wijzigen.

Gelogd worden:

- veranderingen aan de instellingen
- veranderingen aan de sensorgegevens
- het aanpassen en toevoegen van gebruikers
- (mislukte) login acties
- momenten waarop de ElliTrack contact heeft en de genomen acties
- alarmmeldingen (ook indien geblokkeerd)
- verstuurde e-mailberichten

Berichten zijn gekoppeld aan een meetpunt en een locatie. Welke berichten u kunt zien hangt af van de rechten die u heeft.

# 7 Gebruiker-beheer

Een *gebruiker* is iemand die kan inloggen op de ElliTrack website. Een gebruiker heeft onder andere een gebruikersnaam, een wachtwoord en een e-mail adres. ledere gebruiker is gekoppeld aan een *locatie*.

Net als gebruikers zijn meetpunten ook gekoppeld aan een locatie. Zodoende kan iedere gebruiker alle meetpunten zien op dezelfde locatie. Wanneer u gebruik wilt maken van meerdere locaties of bijvoorbeeld de naam van een locatie wilt wijzigen dan kunt u contact opnemen met uw leverancier.

Voor de eindgebruiker zijn er op de ElliTrack website twee typen gebruikers: *locatiebeheerders* en *normale gebruikers*. Een gebruiker die locatiebeheerder is kan meetpuntinstellingen aanpassen, locatiebeheerders en gebruikers aanpassen en toevoegen. Een normale gebruiker kan zijn eigen gebruikergegevens aanpassen, meetgegevens bekijken en downloaden. Bepaalde berichten in het logboek zijn alleen zichtbaar voor beheerders niet voor normale gebruikers.

# 7.1 Gebruikersoverzicht

Het gebruikersoverzicht is te bereiken door in het navigatiemenu de optie 'Gebruikerbeheer' aan te klikken. Deze optie is alleen beschikbaar als als u ingelogd bent als een beheerder.

|                        |       |                   |               |                              | E                 | UIII I rack.nl |
|------------------------|-------|-------------------|---------------|------------------------------|-------------------|----------------|
| Navigatie              | Gebr  | uikers            |               |                              |                   |                |
| <u>Home</u>            | 1 Ten | ug 🔯 <u>Nieuw</u> |               |                              |                   |                |
| Meetpunten             |       |                   |               |                              |                   |                |
| Status                 | ID    | Gebruikersnaam    | Echte naam    | E-mail adres                 | Туре              |                |
| Berichten              | 29    | demo              | Demogebruiker | example@example.com          | Normale gebruiker | i 🔁 🕋          |
| Gebruiker-beheer       | 60    | tomsawyer         | Tom Sawyer    | tom@leiderdorpinstruments.nl | Locatiebeheerder  | 2              |
| ingelogd als:          |       |                   |               |                              |                   |                |
| Tom Sawyer             |       |                   |               |                              |                   |                |
| Leiderdorp Instruments |       |                   |               |                              |                   |                |
| Demobedrijf            |       |                   |               |                              |                   |                |
| Locatiebeheerder       |       |                   |               |                              |                   |                |
| <u>Uitloggen</u>       |       |                   |               |                              |                   |                |
|                        |       |                   |               |                              |                   |                |

In deze tabel staan de gebruikersnaam (loginnaam), de echte naam, het e-mail adres van de gebruiker en het type van de gebruiker. Met de *real-knop kunt u de gebruikersgegevens aanpassen. Met de real-knop verwijdert u een gebruiker.* 

### 7.2 Gebruikers toevoegen

Door op Pieuw te klikken komt u op de pagina 'Gebruiker toevoegen'.

|                        |                                                              |                       |   |                                 | ElliTrack.nl |
|------------------------|--------------------------------------------------------------|-----------------------|---|---------------------------------|--------------|
| Navigatie              | Gebruiker toevoegen                                          |                       |   |                                 |              |
| Home                   | 🛧 Teruq 🔚 Opsiaan                                            |                       |   |                                 |              |
| Meetpunten<br>Status   | Gebruikersgegevens                                           |                       | _ | E-mail voorkeuren               |              |
| Berichten              | Туре                                                         | Normale gebruiker 🛛 👻 |   | E-mail bij laag beltegoed       |              |
| Gebruiker-beheer       | Gebruikersnaam                                               |                       |   | E-mail bij uitvallen meetpunt 🔲 |              |
| indepud als:           | Echte naam                                                   |                       |   | 1                               |              |
| Tom Sawyer             | Automatisch wachtwoord                                       |                       |   |                                 |              |
| Leiderdorp Instruments | genereren en e-mail sturen                                   |                       |   |                                 |              |
| Demobedrijf            | E-mail adres                                                 |                       |   |                                 |              |
| Locatiebeheerder       | Bij opslaan een e-mall sturen<br>met de ingevulde informatie | ✓                     |   |                                 |              |
| Uitloggen              |                                                              |                       |   |                                 |              |

U kunt hier de volgende gegevens invullen:

| Туре                 | Het type gebruiker: Locatiebeheerder of normale gebruiker.       |  |  |  |  |
|----------------------|------------------------------------------------------------------|--|--|--|--|
| Gebruikersnaam       | De loginnaam van de gebruiker. Deze naam mag geen                |  |  |  |  |
|                      | vreemde tekens bevatten. De loginnaam is hoofdlettergevoelig.    |  |  |  |  |
| Echte naam           | De echte naam van de gebruiker; deze naam wordt o.a.             |  |  |  |  |
|                      | gebruikt in de aanhef van verstuurde e-mailberichten.            |  |  |  |  |
| Wachtwoord           | Het wachtwoord van de gebruiker. Het wachtwoord is               |  |  |  |  |
|                      | hoofdlettergevoelig.                                             |  |  |  |  |
| Automatisch          | Wanneer dit vinkje aangevinkt is dan wordt automatisch een       |  |  |  |  |
| wachtwoord           | wachtwoord gegenereerd voor de gebruiker en dit wachtwoord       |  |  |  |  |
| genereren en een     | wordt in een e-mail bericht verstuurd naar het ingevulde e-mail- |  |  |  |  |
| e-mail sturen        | adres.                                                           |  |  |  |  |
| E-mail adres         | Het e-mail adres van de gebruiker.                               |  |  |  |  |
| Bij opslaan een e-   | Wanneer op 肩 Opslaan geklikt wordt wordt er een e-mail           |  |  |  |  |
| mail sturen met de   | bericht gestuurd met de ingevulde loginnaam en het               |  |  |  |  |
| ingevulde            | (automatisch gegenereerde) wachtwoord                            |  |  |  |  |
| informatie           |                                                                  |  |  |  |  |
| E-mail bij laag      | Wanneer het beltegoed van een van de meetpunten lager wordt      |  |  |  |  |
| beltegoed            | dan 1 euro dan wordt u daarop geattendeerd door middel van       |  |  |  |  |
|                      | een e-mail bericht. Zo kunt u tijdig het beltegoed opwaarderen.  |  |  |  |  |
| E-mail bij uitvallen | Wanneer een meetpunt meer dan een uur te laat is met het         |  |  |  |  |
| meetpunt             | sturen van data wordt u daarop geattendeerd door middel van      |  |  |  |  |

een e-mail bericht.

Als 'Automatisch wachtwoord genereren en een e-mail sturen' aangevinkt is en/of 'Bij opslaan een e-mail sturen met de ingevulde informatie' aangevinkt is zal er een email bericht worden gestuurd naar de gebruiker. Alleen als 'Automatisch wachtwoord genereren en een e-mail sturen' aangevinkt is zal er automatisch een wachtwoord worden gegenereerd. Een eventueel ingevuld wachtwoord zal dan niet gebruikt worden.

Let op: e-mail berichten gaan over het algemeen voor iedereen leesbaar het internet over. Gebruik daarom geen wachtwoord voor ElliTrack.nl wat u ook voor andere diensten gebruikt (bijvoorbeeld uw e-mail, uw bedrijfslogin of betaaldiensten).

# 7.3 Gebruiker wijzigen

Gebruikers wijzigen gaat op dezelfde manier als het toevoegen van gebruikers. Als u het wachtwoordveld leeg laat dan wordt het wachtwoord niet gewijzigd. Navigatie

### 7.4 Gebruikersgegevens wijzigen als u een 'normale gebruiker' bent

Als u een gebruiker van het type 'normale gebruiker' bent dan kunt u uw gegevens wijzigen door te klikken op uw naam, in het onderdeel 'Ingelogd als' onder het navigatiemenu.

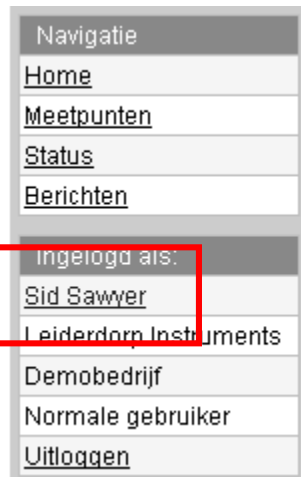

# 7.5 Gebruiker verwijderen

Door in het gebruiker-beheer overzicht op is te klikken bij een bepaalde gebruiker verwijdert u de gebruiker uit het systeem. Let op dat er geen nieuwe gebruiker aangemaakt kan worden met een gebruikersnaam die in het verleden eerder is gebruikt.

# 8 Meetclusters

Een meetcluster is een verzameling van meetsignalen die gezamenlijk worden gepresenteerd. Meetclusters zijn bedoeld voor het samenvoegen van signalen van een bepaalde locatie of uit een bepaald gebied. Als meerdere ElliTrack unit in het veld gegevens genereren is het handig is deze in samenhang te kunnen beoordelen of downloaden.

U kunt meetclusters eenvoudig aanmaken door onder meetclusters 'nieuw' te kiezen en meetsignalen aan het cluster toe te voegen.

U kunt in principe een onbeperkt aantal clusters maken.

Het is niet handig heel veel signalen in één cluster te stoppen omdat dit de overzichtelijkheid niet ten goede komt. Het is dan beter meerdere clusters te maken.

# 9 Rapporten

Als u veel ElliTrack units in het veld heeft is het veel werk om alle units te controleren op goede werking. Of de units data versturen op de tijden dat dit wordt verwacht is eenvoudig in het status overzicht te zien. Rapporten geven u de mogelijkheid ook de meetwaarden zelf te beoordelen.

Een rapport voert een controle uit op de waarde van de gemeten gegevens. Iedere meetwaarde kan gecontroleerd worden op grenswaarden of mate van verandering over de periode van de rapportage. Zo wordt bepaald of de meting plausibel is of dat mag worden verondersteld dat er iets mis is. B.v een temperatuur kan op onder- en bovengrenzen worden gecontroleerd, een kWh meter stand op een toename.

De rapporten worden met een instelbaar ritme gegenereerd. Het resultaat van de rapportage kan worden gemaild of online worden bekeken.

#### Leiderdorp Instruments

Dijkgravenlaan 17

NL-2352 RN Leiderdorp

#### web: www.leiderdorpinstruments.nl

#### e-mail: info@leiderdorpinstruments.nl

telefoon: 071-5415514

fax: 071-5418980